# PSDIRECT CitectSCADA Driver for Siemens S5 and S7 and TI PLCs

User information and design

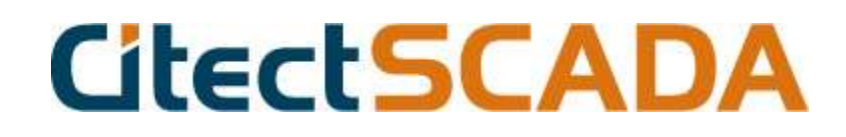

# Driver version history

| Version    | Modified By | Details                                                                                                    |
|------------|-------------|----------------------------------------------------------------------------------------------------|
| 2.00       | JFP         | 2.0 is the Stable version after Initial development                                                                                                    |
| 2.01       | JFP         | Fixed problem with S5 LONGS<br>Fixed S7 I PI & PE addresses<br>Improved some sections & troubleshooting                                                                                                    |
| 2.2        | JFP         | <ul> <li>Added extra DCB validity checks everywhere &amp; made sure of potential string overflows</li> <li>Compiled against the CTDDK V6 (dont seem to be any major changes)</li> <li>Added support for Siemens S7 "STRING" Datatype (new feature, not supported by S7NT)</li> </ul>                                                                                                    |
| 2.2.1      | JFP         | Added S7-200 support to backend                                                                                                    |
| 2.2.2      | JFP         | Added some more FAQ's & updated status addresses                                                                                                    |
| 2.3<br>2.4 | JFP         | <ul> <li>Increased number of IO devices to 128</li> <li>Increased blocksize to CiTect max of 2048 bits, only useful for those using big arrays</li> <li>Now allow multiple channels, but still recommend only one</li> <li>New Status register addresses to monitor backend redundant address status</li> <li>Now allow multiple Citect IO devices connecting to one backend IO Device</li> <li>Substantial work on the IEC 870 protocol</li> <li>Fixed problem with S7 strings @ max block length</li> <li>Fixed problem with S5 strings</li> <li>Completely re-tested &amp; re-vamped the TI profile</li> </ul> |
|            | 150         | Added support for Square D driver                                                                                                    |
| 2.4.2      | JFP         |                                                                                                    |
| 2.4.3      | JFP         | Added some more troubleshooting items                                                                                                    |
| 2.5        | JFP         | Added Aritech Fire Panel Protocol                                                                                                    |
| 2.5.1      | JFP         | Relesed with backend 7.10.54, added support for S7-1200                                                                                                    |
| 2.5.3      | JFP         | With frontend 2.5.3                                                                                                    |
|            |             |                                                                                                    |

| Conten                    | its                                                                  |      |
|---------------------------|----------------------------------------------------------------------|------|
| 1                         | User information                                                     | 6    |
| 1.1                       | Application notes for PSDIRECT CitectSCADA Front-end Interface       | 6    |
| 1.2                       | Introduction                                                         | 6    |
| 1.3                       | Advantages over the traditional CitectSCADA Drivers                  | 6    |
| 1.4                       | Advantages over the Siemens Softnet Solutions                        | 7    |
| 2                         | Structure of the driver                                              | 8    |
| 3                         | Setup guide                                                          | 9    |
| 3.1                       | Step 1 Install the PSDIRECT CitectSCADA front-end driver             | 9    |
| 3.2                       | Step 2 – Install the Back-end Driver                                 | 9    |
| 3.3                       | Step 3 – Install "Siemens H1 ISO transport" (***Not used for TCP/IP) | 9    |
| 4                         | Setting Up the driver                                                | 10   |
| 4.1                       | Setting Up using the serial MPI                                      | 12   |
| 5                         | Quick start Simple CitectSCADA configuration                         | 13   |
| 6                         | Frequently asked questions & troubleshooting                         | 14   |
| 7                         | Reference: Required components                                       | 19   |
| 7.1                       | CitectSCADA                                                          | 19   |
| 7.2                       | Operating Systems                                                    | 19   |
| 7.3                       | Recommended System                                                   | 19   |
| 7.4                       | Network Card                                                         | 19   |
| 8                         | Reference: Communications Forms                                      | 20   |
| 8.1                       | Boards Form                                                          | 20   |
| 8.2                       | Ports Form (channel)                                                 | 20   |
| 8.3                       | I/O Devices Form                                                     | 21   |
| 8.4                       | Driver Caching                                                       | 21   |
| 8.5                       | I/O Devices form settings                                            | 22   |
| 8.6                       | Reference: Data types                                                | 22   |
| 8.6.1                     | Reference – Tag Addressing                                           | . 22 |
| 8.7                       | Driver reference                                                     | 25   |
| 8.8<br>Copyright <u>v</u> | Driver generated error codes                                         | 25   |

| 8.9    | Parameters, options, and settings26                                       |
|--------|---------------------------------------------------------------------------|
| 8.9.1  | Standard Parameters                                                       |
| 8.9.2  | Driver Specific Parameters                                                |
| 9      | Analysis & Trouble Shooting28                                             |
| 10     | Using the Special Debug addresses29                                       |
| 10.1.1 | Redundancy control                                                        |
| 10.2   | For the S5 & TI PLC the Status addresses are as follows                   |
| 11     | Migration from S7NT driver systems31                                      |
| 11.1   | Communication forms                                                       |
| 11.2   | Back-end Configuration                                                    |
| 11.2.1 | Backend IO devices                                                        |
| 11.2.2 | Backend IO Blocks                                                         |
| 12     | Communication Optimisation33                                              |
| 12.1   | *note on performance in new version 7.9.52                                |
| 12.2   | How to Measure Driver Performance                                         |
| 12.3   | Optimisation Techniques                                                   |
| 12.4   | PLC Optimisation                                                          |
| 12.4.1 | Number of Network connection resources(CPU properties)                    |
| 12.4.2 | CPU communication load priority (CPU properties)                          |
| 12.4.3 | Block size (CP card properties)                                           |
| 13     | Using the Stress test example project                                     |
| 14     | Setting Up Heartbeat monitoring36                                         |
| 15     | S7 200 Setup                                                              |
| 16     | Configuring for Redundancy                                                |
| 16.1   | Standard Citect redundancy 39                                             |
| 16.1.1 | Notes                                                                     |
| 16.2   | Using Backend redundancy with S7-400H systems OR >1 CP card in the PLC 39 |
| 16.2.1 | Notes                                                                     |
| 17     | Using the S7 Simulator application41                                      |
| 17.1   | What is it ?41                                                            |
|        |                                                                           |

| 17.2   | Introduction - why a PLC simulator ?                           | 41   |
|--------|----------------------------------------------------------------|------|
| 17.3   | Capabilities                                                   | 41   |
| 17.4   | Installation                                                   | 41   |
| 17.5   | Forced variables                                               | 41   |
| 18     | Setting up the Simatic TI                                      | 43   |
| 18.1.1 | Step 1: Adding peer-peer jobs to the PLC CP card setup         | .43  |
| 18.1.2 | Configuring Redundant SCADA servers                            | . 44 |
| 18.1.3 | Step 2: Configure the backend driver                           | . 44 |
| 18.1.4 | Step 3: Configure the backend blocks                           | . 44 |
| 18.1.5 | STEP 4 : Configure Citect                                      | . 44 |
| 19     | Installing "Siemens H1 ISO transport" (***Not used for TCP/IP) | 45   |
| 20     | Using the Square D PLC Backend with Citect                     | 47   |
| 20.1   | Installation                                                   | 47   |
| 20.2   | Citect channel Form                                            | 47   |
| 20.3   | Citect I/O Devices Form                                        | 47   |
| 20.4   | Data types                                                     | 48   |

# 1 User information

# 1.1 Application notes for PSDIRECT CitectSCADA Front-end Interface

| Туре                  | Detail                                      |
|-----------------------|---------------------------------------------|
| Manufacturer          | www.ProSCADA.com                            |
| Device name           | Siemens S5 and S7 and TI PLCs               |
| Communications method | Direct DLL interface into driver poll cache |

The following CitectSCADA Drivers may be replaced by this Driver

| S7NT | <ul> <li>Siemens Softnet systems</li> </ul> |
|------|---------------------------------------------|
|------|---------------------------------------------|

- S7NTSP Siemens misaligned real addressing
- SINEC Siemens TF Systems for S5

Applicom - Layer 4 for S5

TINECWIN, TINECNT, TIDIRECT – Simatic TI via CP1434 H1 card

SQUARED - Square D Ethernet

#### 1.2 Introduction

In large applications where CitectSCADA has to talk to many Siemens PLC's, a need has arisen to have a higher performance Siemens Driver interface. Simatic Net has a lot of limitations on the number of PLCs it can connect to and also the performance of the Siemens API has been an issue. CitectSCADA also needed a way to optimise the way the it communicates to the PLCs, particularly if the user attempted to poll large configurations of Function block instance DB's directly (User Defined types).

The PSDIRECT CitectSCADA direct interface driver is a front-end / back-end driver, meaning that the driver consists of two parts:

- The back-end server polls the data from the PLC's at configurable intervals. The backend puts the data in a memory cache.
- The front-end is a native CitectSCADA driver that reads the data from the cache instantly with 0 delay (does not poll the PLC's).

# 1.3 Advantages over the traditional CitectSCADA Drivers This has the following advantages:

- 1. The Polling of the data is completely **de-coupled** from the rate at which the clients are requesting it, which means the clients cannot choke up the IO server with requests no matter how badly the system is configured.
- 2. With a traditional CitectSCADA Driver, all polling is Dynamic & client driven. With this driver each block of data has an individual poll time. This allows each block of data to be optimised to poll as SLOW as is acceptable for that sub-application. This then leaves more resources available for other data that needs to be faster. For example: poll analogs at 5 second interval, setpoints & run-hours at 30 second interval. Operator perception of speed is associated to digital status and alarm inputs. These can be polled at 0.5 seconds intervals.

- 3. The data is already available when a client polls it and data is displayed immediately without delay. For example popup screens open instantly with data from the cache.
- 4. The back-end polls raw blocks of data from the PLC. The front-end can then request any data type from this one polled block. This results in substantial efficiencies when you have many mixed data types in close address proximity. For example: Siemens Instance DB's (User Defined types) like the PID loop DB's are very complicated structures containing floats, words & bits. The CitectSCADA S7NT driver would generate a poll for each data type whereas this driver would read the information in one network poll block of bytes to be stored in the cache, the Front end driver then processes a CitectSCADA Driver request for each data type from the same cached data.
- 5. Communications can be configured and debugged outside CitectSCADA.

#### 1.4 Advantages over the Siemens Softnet Solutions

This section refers to the Siemens Ethernet back-end.

To setup Siemens Simatic Net on a PC and to test the communication can be very tedious. Multiple IO servers have to be used to communicate to more than 20 PLC effectively.

The PSDIRECT driver will take 5 minutes to install. The driver works with any standard 10MB, 100MB or 1GB Ethernet card. To date more than 50 PLCs on a single system have been tested with one standard 100Mb card. Multiple Ethernet cards can be used to communicate to PLCs, however there are no real performance or reliability gains. The driver works equally well sharing CitectSCADA, Windows workgroups, & Siemens ISO thru 1 Ethernet card. A good Ethernet switch handles different link speeds & network node isolation & redundancy.

The PLC's are the bottlenecks & the total Ethernet bandwidth used by the Ethernet card is < 5% typically. This driver maximises the communication to all the PLC's on you network by implementing a multithreaded parallel polling strategy.

This driver supports up to 128 PLC's on one Network. It has been proven on a system with 50 PLC's & 80 000 IO.

# 2 Structure of the driver

The different protocol levels are displayed in the table below:

| Citect32.EXE                               |  |
|--------------------------------------------|--|
| PSDirect.DLL (standard Citect driver)      |  |
| <xxx>STSR.DLL (depends on protocols)</xxx> |  |
| Driver Poll Cache Memory mapped file       |  |
| SIXSPOLL.EXE (back end polling)            |  |
| Siemens H1 ISO Transport OR TCP/IP         |  |

The flow of information in the driver starts at the network protocol "Siemens H1 ISO Transport". This protocol is supplied with the driver. No Siemens hardware or software is required at the CitectSCADA side.

The Polling of Blocks of data from the PLC is performed by the hidden application <xxx>SPOLL.EXE. This application is started whenever client applications request data. On start-up, the last configuration file used is opened. The application copies the configuration file into a memory mapped file (MMF/CACHE) and then updates all polled data to the MMF.

The tag interface DLL SIXSTSR.DLL converts IO address strings into internal references to find the data in the MMF.

The PSDirect.DLL is a standard CitectSCADA Array block driver which reads the tags using Native PLC address references. This means you can configure an IO Server with a minimal "Comms" project and run different tag projects on the Display Clients as per normal CitectSCADA conventions.

# 3 Setup guide

#### 3.1 Step 1 Install the PSDIRECT CitectSCADA front-end driver

This is provided as a standard CitectSCADA Driver install package, just run the Setup.exe provided and make sure you choose the correct install directory for the version of CitectSCADA.

\*\*Note After installing, It is recommended that you copy CitectSCADA\Bin\PROTDIR.DBF to both the user\<project>\Include AND the main or Comms Projects. (ref KB Q2546)

#### 3.2 Step 2 – Install the Back-end Driver

Install the Siemens Ethernet Driver by running the setup.exe provided.

The recommended install location is the Citect\Bin Directory.

Recommended Program Group on the Start menu is "CitectSCADA".

3.3 Step 3 – Install "Siemens H1 ISO transport" (\*\*\*Not used for TCP/IP)
 \*This step is <u>optional</u>, depending on the protocols used to talk to the PLC's, if you are using TCP/IP you DO NOT Require the ISO transport – Please go to Section 4 Setting up the driver.

See Installing "Siemens H1 ISO transport" (\*\*\*Not used for TCP/IP)

# 4 Setting Up the driver

| Siemens Inc                                   | lustrial Ether                            | net Driver Confi                               | guration - 2 Ho | ur Demo Mode  | - C:\Program                          | Files\Citect\Ci          | tect6.0\Bin\def  | ault.SIX 🗖 🗖 🔀                                                                                                    |
|-----------------------------------------------|-------------------------------------------|------------------------------------------------|-----------------|---------------|---------------------------------------|--------------------------|------------------|----------------------------------------------------------------------------------------------------|
| File View Option                              | ns <u>H</u> eip                           |                                                |                 |               |                                       |                          |                  |                                                                                                    |
|                                               |                                           | <u> </u>                                       |                 |               |                                       |                          |                  |                                                                                                    |
| <b>■₽</b> 1 <b>■₽</b> 2                       |                                           |                                                |                 |               |                                       |                          |                  | SETUP                                                                                                    |
| - PLC Device List -                           | Der                                       | vice Name:                                     | PLC Type        | Description:  |                                       |                          |                  |                                                                                                    |
| S7PLC                                         | <b>S7</b> ′                               | PLC                                            | S7 Series 🚽     | S7 Example    | configuration                         |                          |                  | and the second second se |
|                                               | - Prip                                    | hary Device Connect                            | ion             |               | Ba                                    | ckup Channel             | The Freeze       |                                                                                                    |
|                                               | Add                                       | ress:                                          | Read TSAP       | Write TSAP    | Cor                                   | nnect to Same            |                  |                                                                                                    |
|                                               | 192                                       | 168.0.1                                        | R=0;S=2         | Not Used      | devi<br>Eth                           | ice via 2nd<br>emet card |                  |                                                                                                    |
|                                               | Bac                                       | kup Device Connect                             | lion (Optional) |               | E an                                  | errectara                |                  |                                                                                                    |
|                                               | Ethe                                      | rnet Address:                                  | Read TSAP       | Write TSAP    |                                       | Enable                   |                  |                                                                                                    |
| Add Del                                       | Jete DIS                                  | ABLED                                          | DISABLED        | DISABLED      |                                       |                          |                  |                                                                                                    |
|                                               | Charl                                     | Lan Field                                      |                 | CT. Data Tura |                                       | L A LODING TIME          | L Franking Trees | DudBard                                                                                                    |
|                                               | Start                                     | Ena                                            |                 |               |                                       | Access time              | Exception Type   | Dead Band                                                                                                    |
|                                               | 50<br>M2                                  | 5199<br>M219                                   | 200             | Byte<br>Dute  | 1.0                                   | Disabled<br>200.0        | Disabled         | 0.0                                                                                                    |
| × 200 3                                       | M220                                      | M255                                           | 36              | Bute          | 0.0                                   | 300.0                    | Disabled         | 0.0                                                                                                    |
| × 20 4                                        | M438                                      | M511                                           | 74              | Bute          | 1.0                                   | 300.0                    | Disabled         | 0.0                                                                                                    |
| ? 🖲 5                                         | DB100,B0000                               | DB100,B0219                                    | 220             | Byte          | 1.0                                   | 300.0                    | Disabled         | 0.0                                                                                                    |
| 2 🚾 6                                         | DB100,B0220                               | DB100,B0439                                    | 220             | Byte          | 1.0                                   | 300.0                    | Disabled         | 0.0                                                                                                    |
|                                               |                                           |                                                |                 |               |                                       |                          |                  |                                                                                                    |
| 14                                            |                                           |                                                |                 |               |                                       |                          |                  | »                                                                                                    |
| <                                             |                                           |                                                |                 |               |                                       |                          |                  |                                                                                                    |
| Channel 1 Devi                                | ice S5PLC (1) Pol                         | Record 2 - Failed Co                           | ommunication    |               |                                       |                          |                  | -                                                                                                    |
| Channel 1 Devi                                | ice S5PLC (1) Poli<br>free S5PLC (1) Poli | Record 3 - Failed Co<br>"Descend 4 - Failed Co | ommunication    |               |                                       |                          |                  |                                                                                                    |
| Channel 1 Devi                                | C8 55PLC (1) FOR                          | Record 4 - naileu cu                           | Immunication    |               |                                       |                          |                  |                                                                                                    |
|                                               |                                           |                                                |                 |               | · · · · · · · · · · · · · · · · · · · |                          |                  |                                                                                                    |
| X=0 RX=0 Polls/Sec=0 No Citect key ! 11:56 PM |                                           |                                                |                 |               |                                       |                          |                  |                                                                                                    |

Run the "Siemens Industrial Ethernet Driver Configurator"

The Default configuration file will open, this includes 3 PLC's an S5, S7 & TI.

Since you will probably be using an S7 select the S5 PLC & press delete, do the same for the TI PLC

The S7 example configuration is setup to poll M0-M99; this address exists in all S7 PLC's so it should poll correctly without setting up a Step 7 program on the PLC.

Before setting addresses etc. please set the protocol type in the channel settings

• Open the channel settings to set the protocol – press the setting button

| Channel 1 Communication Settings    |                  |      |  |  |  |
|-------------------------------------|------------------|------|--|--|--|
|                                     | -Error Handling- |      |  |  |  |
|                                     | Reply Timeout:   | 50   |  |  |  |
|                                     | Delay:           | 10.0 |  |  |  |
|                                     | Retries:         | 3    |  |  |  |
| Protocol<br>ISO Industrial Ethernet |                  |      |  |  |  |
| V OK XCancel 💡 Help                 |                  |      |  |  |  |

You have a choice between TCP/IP and ISO. If ISO is chosen, then the ISO transport must be installed (supplied with the driver).

- Set the PLC's address, for ISO this is a 12 digit Hexadecimal MAC address, for TCP/IP this is of the form 0.0.00
- Now press ok to go back to the main device settings

The read TSAP setting defaults to "R=0;S=2" which means read the CPU in Rack 0 Slot 2. This is Correct for an S7-300. On a S7-400 with 2 slot power supply, meaning the CPU is in Slot 3, this should be R=0;S=3. \*\*Note the Slot is the slot number of the CPU, NOT the CP 443 card!

\*\*\*For the S7-200 PLC Set the read TSAP to "CP243" because the S7-200 does not comply with the rack & slot system.

Now "Reload" the configuration by pressing the Button. This is IMPORTANT; always reload any configuration change changes. The configurator works on the configuration file on disk, the reload command loads that into memory, briefly interrupting the polling as it does so

Now check that you have communications. The transmit and receive counters at the bottom of the window should increment

The Status of the M0 block should change to a 🗸

# 4.1 Setting Up using the serial MPI

The Serial S7 Driver uses a different Backend driver to the Ethernet however the configuration is almost identical. The main difference is the Channel settings where you setup the com port & baud rates. The Local MPI address is normally 1, if you have 2 SCADA's on the network then you need to set SCADA a to 1 & SCADAB to 2 (No PLC may then use 2) & enable the Multi master setting.

| Channel 1 Communication Settings |                           |  |  |  |  |
|----------------------------------|---------------------------|--|--|--|--|
| Hardware Setup                   | Error Handling            |  |  |  |  |
| Port: COM1:                      | <u>Reply Timeout:</u> 5.0 |  |  |  |  |
| Baud Rate: 19200 🗾               | D <u>e</u> lay: 1.0       |  |  |  |  |
| Local <u>M</u> PI Addr: 1        | Re <u>t</u> ries : 2      |  |  |  |  |
| Multi Master:                    |                           |  |  |  |  |
| V OK KCancel Pelp                |                           |  |  |  |  |

# 5 Quick start Simple CitectSCADA configuration

Follow the following steps to configure a CitectSCADA application to the sample above.

\*\* there is an example CitectSCADA project installed with the PSDIRECT Front end driver in "C:\Program Files\Citect\CitectSCADA\PSDIRECT Sample"

<u>Read more</u> about it in The Appendices at the end of this document. The following is a simple Fresh setup.

- Create a new CitectSCADA Project
- DO NOT create a **Boards** object
- Add a **Port** & Call it "PS\_PORT" (set address to 0, all other fields blank incl. the board)
- Add an IO device call it "S7PLC" connect to the port "PS\_PORT"
- Set the address to "S7;Ethernet" or "S7;MPI" for serial
- Set the Protocol to "PSDIRECT1"
- Add a Tag with IO device "S7PLC" & IO Address "M0" data type set to INT.
- Put the tag on a mimic; compile the application and start CitectSCADA.
- Verify the correct data is displayed on the mimic.

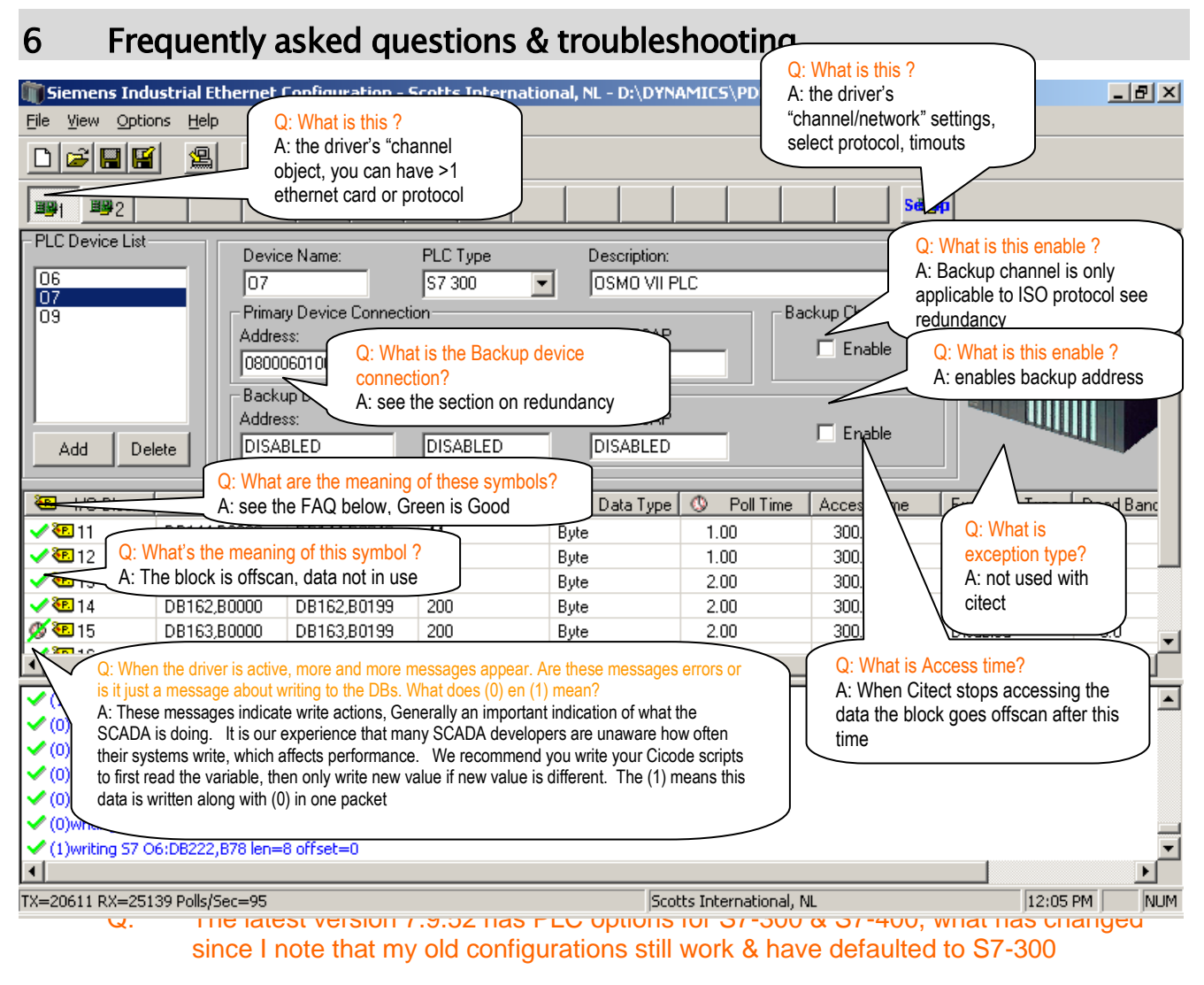

A: The protocol is indentical, the S7-400 can handle larger block sizes than the S7-300 and is therefore faster – so it is a performance optimisation.

#### Q: I have REAL or LONG tags where some are displaying correctly, others not

A: This is a standard Citect driver issue, Citect always reads arrays of data so if your variables are not aligned to each other on 4 byte boundaries, the misaligned tags get invalid data (\*\*Note this may be random, some work, some don't – usually tag debug works). For example DB12,10 - DB12,18 are 4 byte aligned, however DB12,18-DB12,32 are not. The driver has built in an option to read data in blocks of 32 bits which normally solves this issue. To apply this simply change the IO device protocol from PSDIRECT1 to PSDIRECT6 then recompile (remember to recompile the clients). The only disadvantage is that you loose STRING[]s & arrays which need to be on PSDIRECT1 on a separate IO device :-(

|    | F23   | 3 🗕 🗸 💿       | f <sub>x</sub> | =VALUE(MID(D23, | 8,4)) |     |       |   |              |               |      |
|----|-------|---------------|----------------|-----------------|-------|-----|-------|---|--------------|---------------|------|
|    | Α     | В             | С              | D               | E     | F   | G     | Н |              | J             | K    |
| 19 | _APA  | RPXRM_03_APA  | LONG           | DB0205,0110     |       | 110 | 27.5  |   |              |               |      |
| 20 | _RPT  | RPXRM_03_RPT  | LONG           | DB0205,0114     |       | 114 | 28.5  |   |              |               |      |
| 21 | _RPM  | RPXRM_03_RPM  | LONG           | DB0205,0118     |       | 118 | 29.5  |   |              |               |      |
| 22 | _RPMX | RPXRM_03_RPMX | LONG           | DB0205,0122     |       | 122 | 30.5  |   |              |               |      |
| 23 | _RPA  | RPXRM_03_RPA  | LONG           | DB0205,0126     |       | 126 | 31.5  |   |              |               |      |
| 24 | _LUAL | RPXRM_03_LUAL | BYTE           | DB0205,0155     |       | 155 | 38.75 |   | Address 1    | 126 / 4 is    |      |
| 25 | _ERWA | RPXRM_03_ERWA | BYTE           | DB0205,0165     |       | 165 | 41.25 |   | 31.          | 5             |      |
| 26 | _ERAA | RPXRM_03_ERAA | BYTE           | DB0205,0166     |       | 166 | 41.5  |   |              |               |      |
| 27 | _LEA  | RPXRM_03_LEA  | BYTE           | DB0205,0176     |       | 176 | 44    |   |              |               |      |
| 28 | _EP1  | RPXRM_03_EP1  | LONG           | DB0205,0260     |       | 260 | 65    |   |              |               |      |
| 29 | _EP2  | RPXRM_03_EP2  | LONG           | DB0205,0264     |       | 264 | 66    |   | A daha a a f |               |      |
| 30 | _EP3  | RPXRM_03_EP3  | LONG           | DB0205,0268     |       | 268 | 67    |   | Address.     | 200 / 4 15 03 | bie. |
| 31 | _EP4  | RPXRM_03_EP4  | LONG           | DB0205,0272     |       | 272 | 68    |   | NOT alig     | gnea with 1   | 120  |
| 32 | _EP5  | RPXRM_03_EP5  | LONG           | DB0205,0276     |       | 276 | 69    |   |              | -             |      |
| 22 | EDC   |               | LONC           | DD0005 0000     |       | 200 | 70    |   |              |               |      |

#### Q: What do the Icons in the configurator mean ?

#### A:

- The block is healthy & contains current data
- X Communications failure
- The block is currently not in use, it is off poll, all the blocks on a standby server should be in this state (clock with green slash)
- This block is newly configured & is not currently being polled. You need to reload the configuration to activate. \*\*note if Citect uses this address it will cause the NIO-\*Address errors until configuration reload

# Q: The driver configurator is using all my PC's CPU time and the whole machine is slow, what is wrong ?

- A: You have many error messages flooding the bottom window of the configurator, this scrolling is consuming CPU time
  - Pull the horizontal splitter down to close the bottom window, this reduces CPU time
  - Use "Menu>Options>Learn addresses" to solve the NIO-\*Address... errors, then driver reload

- Q: Why do I see messages like "Nio-\*Address Error DB15,W248" in the bottom window of the configurator ?
- A: This means that Citect is reading that address however this address is not configured for polling in the backend.
  - It is Crucial to Fix this issue, before doing any other testing
  - Note that this issue may occur with I & Q addresses where you have many small discontigous poll blocks in the backend. What is occurring is that Citect is aggregating address blocks. The only possible solution is to use the small blocksize version of the front end driver- this means changing the Citect IO device protocol from PSDIRECT1 to PSDIRECT6. This change may still not eliminate the reporting of the errors however Citect will get valid data.
  - You only see these errors when Citect tries to access the data, so seldom used addresses may not be noticed.
  - There are 2 Semi automatic methods of solving this
    - By selecting Menu>Options>Learn addreses, the configurator uses those error messages to stretch existing blocks or add new ones.
    - By selecting Menu>Options>Import Addresses. The configurator can add / stretch blocks by using a VARIABLE.DBF or VARIABLE.RDB file. This works better than the learn address method because you get ALL the addresses in the project. If you open a UNITS.DBF file it will add IO Devices to the backend.

\*\*\*Note this only changes the edited file in disk you need to "reload" <sup>(1)</sup> to make it active in the Background polling program. Then you should see fewer address errors, you then need to Learn addresses again. <u>Read more</u>

# Q: Why do I see "Nio- Address Error DB15,W248" in the bottom window when DB15,W248 is not used in any tag.

- A: You have tags above & below DB15,W248 and the Citect block optimiser is aggregating them. The PSDIRECT Driver is unable to figure out which addresses are used & which not. You have to build backend blocks spanning the entire DB not missing a single byte. This may be a problem with I & Q addresses, which cannot span unconfigured IO. A Partial solution is to use the 32 bit PSDIRECT6 protocol.
- Q: I am unable to get communication, what are the most common problems?
- A: If using ISO protocol Check that the siemens ISO transport is installed, if you see the message in the bottom window "failed to open ISO channel 1" then the ISO transport is not correctly installed OR there may be a problem in the registry and the driver is not using the correct Ethernet card.

The read TSAP setting defaults to "R=0;S=2" which means read the CPU in Rack 0 Slot 2. This is Correct for an S7-300. On a S7-400 with 2 slot power supply, meaning the CPU is in Slot 3, this should be R=0;S=3. \*\*Note the Slot is the slot number of the CPU, NOT the CP 443 card!

If you have 2 CitectSCADA's communicating to a S7-300 the third CitectSCADA connection will fail. By default the S7-300 has 8 communication channels – 2 for step 7, 2 for SCADA, 4 for PLC-PLC, This configuration can be changed in later model CPU's. The S7-400 seldom encounters this problem because it has 8 connections

Q: How do I update the configuration after making changes ? Or Why do newly added blocks show a ? status

A: Remember the configurator is not actually polling the PLC's The background polling program sixspoll.exe is doing that. Save the file then Select "File|Reload" off the

menu, or press <sup>[13]</sup>. This saves the configuration and tells the background polling program to stop & reload it's configuration into memory. During this process you may see #COM in Citect.

- Q: I have problems reading Direct S7 IO (I,Q,PI etc.) what do I do ?
- A: You need to make sure that the poll blocks exactly match the configuration in the PLC. The PLC WILL NOT allow you to poll across an address for which no IO cards exist. You need to break this up into smaller blocks. \*\*Note Citect Does not recommend writing directly to outputs for safety reasons.
- Q: How do I setup the IO server to enable redundant CitectSCADA IO Servers ?
- A: The driver behaves like all Citect drivers in this regard eg. The same as S7NT.
  - Set the INI file parameter "AlwaysReturnNoError" = 0 (this is default, so this parameter need not exist)
  - The poll block S0->S199 must be defined in the driver backend poll configuration. Being a frontend / backend driver reading from it needs status information about the communincation status of the backend, these variables are in the S addresses and are used internally for Unit Status by the front end
  - Now if the driver loses communication to the PLC the Unit status will go bad & CitectSCADA's redundancy system will switch over to the backup IO Server
  - \*\*Note The "AlwaysReturnNoError"=1 is intended for debugging only. When set you
    will see correct values only if the driver is successfully polling, if not INVALID data may
    be displayed & no redundancy failovers will occur.
- Q: My communications are Slow, WHY ?
- A: Please Note the following, typical performance achievable
  - This driver polls as fast as the PLC allows, the PLC is the bottleneck(slow side), the figures below are per PLC, the driver performance scales linearly per PLC.
  - S7-315 CPU typically achieves 15-20 polls per second (We believe it is crippled)
  - S7-416 CPU typically achieves upto 150 polls per second (10 x faster). This is with 2 IO Devices talking to the same PLC.
  - A Vipa PLC typically achieves upto 40 polls per second with default settings, if communications resources are increased this can reach 100+
  - The driver has a Built in Limit of 200 polls per second per IO Device, so in some cases you can get better performance by splitting your data into 2 IO Devices. However we do not recommend this as, the spare PLC resources should be reserved for Writing data & PLC-PLC communications & other Citect IO servers.
  - From version 7.9.52 performance has been increased substantially over the above numbers the difference is more noticeable for configurations of lots of small blocks
- Q: The communications are Slow, how do I make it faster?
- A: read the section about <u>optimisation</u> of the driver & try some of the following modifications at the PLC side.
- Q: How do I configure communications to an S5 PLC ?

- A: This is far more complicated than an S7 PLC. Please read the Driver help file (SIXHLP.CHM) section "Setting up the hardware" for Full instructions. In addition there are example S5 PLC programs & CP card setup files in the backend distribution in the "PLC" directory.
- Q: I keep getting an error "Nio-niomap() different from map popup box ?
- A: You are using more than one IO Channel device on the IO server, please put all IO Devices including different PLC types under one single Citect IO Channel object. \*\*Note as of PSDIRECT 2.3 it is more tolerant of multiple channels.
- Q: With the S7NT driver objects like, PID set point sliders operate smoothly, however with PSDIRECT it sometimes briefly jumps back to old position before assuming new position.
- A: The PSDIRECT is actually faster here !!!, remember the Display is reading from the PSDRIECT cache & displaying at the Citect screen refresh rate, with S7NT it was actually stalling the screen refresh until the readback occurred.
- Q I have redundant PLC's can I configure redundancy at a lower level than the Citect level ? ie use a single Citect IO device but 2 IP addresses in the backend.

OR Does the driver support the S7-400H hotstandby PLC?

- A: Yes simply configure the second IP addresses & rack & slot in the Backup fields, read more in <u>Configuring for Redundancy</u>
- Q: How do I debug the operation of the low level backend redundancy
- A: read the section on <u>Using the Special Debug addresses</u>
- Q: Is the PSDIRECT Configurator designed to import addresses from arrays?. E.g. in Citect you can define an integer tag array with an address that looks something like DB10,0[20]. However the import functionality does not work with arrays in the backend.
- A: Arrays are supported, the data has to be polled in the backend, so if DB10,0[20] is a LONG or REAL (all examples assume 32bit) the poll block has to be at least DB10,0 to DB10,79. As of Backend 7.9.51.005 the database import now supports Arrays. You can however solve this problem online in seconds during runtime.
  - if you open the Driver configurator while Citect is running & open a page with address references that are not currently being polled, you will see in the bottom window messages like

NIO-\*Address error DB10,D4

NIO-\*Address error DB10,D8

...

- Now off the options menu select, "Learn Addresses", you should see DB10,0 to DB10,3 change to DB10,0 to DB10,79 (you may have to go to another PLC & back)
- What it has done is use the NIO-\* messages to stretch the block, this configuration then needs to be made active by "Reloading the configuration"

Buring reload the driver stops & has to re-start which causes momentary #COM but when it stabilises again you should be polling all data and the process only takes seconds of work. Read more

# 7 Reference: Required components

# 7.1 CitectSCADA

- CitectSCADA V5.41 or higher.
- CitectSCADA V5.50 has the most installations at this time.
- CitectSCADA V6.0 has been successfully tested
- CitectSCADA V6.1 has been successfully tested
- CitectSCADA V7.0 has been successfully tested

# 7.2 Operating Systems

- Windows 9x, Millennium NOT SUPPORTED for ISO protocol
- Windows NT4 SP4 or later
- Windows 2000 (Pro or Server)
- Windows XP SP1&2
- Windows 2003 Server / R2
- Windows Vista
- Windows 2008 Server / R2
- Windows 7

#### 7.3 Recommended System

P3 or higher with recommended memory for the Operating system

### 7.4 Network Card

Any NDIS compatible card should work. Named brands are recommended for best performance.

#### \*\*\* NOTE NO SIEMENS SOFTWARE OR HARDWARE REQUIRED

\*\*\*NOTE when using the ISO protocol DO NOT install any siemens software on the machine.

\*\*\*NOTE Some problems have been encountered with Broadcom cards, recommend Intel

# 8 Reference: Communications Forms

#### 8.1 Boards Form

This driver does not require a BOARDS object for Later versions of Citect. Some people have reported problems omitting the board on this driver if they use other drivers that require boards.

\*\*Note Adding The Board object WILL NOT cause problems, however you may see error messages at startup, these can be ignored.

# 8.2 Ports Form (channel)

**Note:** Unlike the S7NT driver, <u>only 1 port is compulsory on the IO server</u>; performance is just as good with only 1 because it is reading instantly from a cache. Please note this includes the case where you have both S7 & S5 PLC's Only use one Channel. If you use Both the Ethernet & Serial drivers put the serial devices on a separate port.

\*\*Note from V2.3 the driver no longer reports errors when multiple channels are used, however we still recommend using only 1 channel

| Field       | Default                       | Allowable values             |
|-------------|-------------------------------|------------------------------|
| Port Name   | This field is user defined an | d is not used by the driver. |
| Port number | 0                             | Any value, other than ""     |
| Board name  | Leave blank                   | Board is not required        |
| Baud rate   | Leave blank                   |                              |
| Data bits   | Leave blank                   |                              |
| Stop bits   | Leave blank                   |                              |
| Parity      | Leave blank                   |                              |
| Special Opt | Leave blank                   |                              |
| Comment     | This field is user defined an | d is not used by the driver. |

# 8.3 I/O Devices Form

The Address AND Protocol refers to the Address format of the tags & also specifies the type, the combination is used to decide which Driver DLL to load & what address format to Use. The following table lists the allowable combinations.

| PROTOCOL  | Address                               | Comment                                                     |
|-----------|---------------------------------------|-------------------------------------------------------------|
| PSDIRECT1 | S7;ETHERNET[;N=xx]                    | Siemens Industrial Ethernet S7 PLC's                        |
| PSDIRECT1 | S7;MPI[;N=xx]                         | Siemens Serial MPI                                          |
| PSDIRECT2 | S5;ETHERNET[;N=xx]                    | Siemens Industrial Ethernet S5 PLC's                        |
| PSDIRECT3 | Conet[;N=xx]                          | OmniFlex Conet with timestamping                            |
| PSDIRECT4 | TI[;N=xx]                             | Texas Instruments H1                                        |
| PSDIRECT5 | IEC; <common addr="">[;N=xx]</common> | IEC 870-5-101, with common address                          |
| PSDIRECT6 | S7;ETHERNET[;N=xx]                    | Same as PSDIRECT1 with 32 bit blocksize. S7NTSP replacement |
| PSDIRECT6 | S7;MPI[;N=xx]                         | Same as PSDIRECT1 with 32 bit blocksize. S7NTSP replacement |
| PSDIRECT7 | Blank                                 | Square D emulates SQUARED                                   |
| PSDIRECT8 | Blank                                 | GE Aritech Fire Panel                                       |
| PSDIRECT1 | S7;ETHERNET;STAT;N=xx                 | Use to read Status variables that never show #COMM          |
| PSDIRECT2 | S5;SERIAL[;N=xx]                      | S5 using 3964R serial protocol                              |
|           |                                       |                                                             |

The **Address** field is used to specify which backend driver to use & which protocol. The ";N=xx" is [optional] (do not type []) and if this parameter is supplied the xx must be the IO device name in the backend.

The **Name** of the IO device is by default used to connect to the backend device of the same name. Unless the ";N=xx" parameter is supplied in which case THIS overrides the name. The ";N=xx" may therefore be used if IO device names Longer than 11 characters are required OR Multiple Citect IO devices connected to 1 backend IO device are required.

## 8.4 Driver Caching

This driver has its own cache, it is therefore not necessary to cache data on CitectSCADA side. The recommended cache enabled setting is **FALSE** (default is blank-which is TRUE). This setting is not critical, but performance will be at least 300 ms faster than the defaults.

# 8.5 I/O Devices form settings

|                | •                                         |                                                                                              |
|----------------|-------------------------------------------|----------------------------------------------------------------------------------------------|
| Field          | Default                                   | Allowable values                                                                             |
| Name           | Set to the same as<br>Unless a ";N=xx" is | the Device name in the Driver Configurator<br>supplied in which case the xx is used instead. |
| Number         | Must be blank or u                        | nique, (used by citect for redundancy).                                                      |
| Address        | See above                                 | Specifies addressing & back-end driver                                                       |
| Protocol       | PSDIRECT <n></n>                          | See table above                                                                              |
| Port name      | Refers to the port p                      | previously defined in 'ports' form.                                                          |
| Comment        | This field is user de                     | efined and is not used by the driver.                                                        |
| Enable Caching | FALSE                                     |                                                                                              |
| Cache time     | Not used – no cacl                        | heing300 but set cache to FALSE                                                              |

### 8.6 Reference: Data types

Note: This driver is designed to mimic other CitectSCADA drivers & should supply all the same addresses & data types as the equivalent CitectSCADA driver does.

\*\*\*Note the PSDIRECT6 32bit blocking protocol does not support STRINGS & Arrays

#### 8.6.1 Reference – Tag Addressing

This driver supports many different Addressing formats depending on the device in use.

#### 8.6.1.1 Siemens S7 Addressing

The S7 addressing is designed to be compatible with that used by the Standard Citect S7NT Driver.

#### Address Format

#### CitectHMI/SCADA Data Type

| DB <no>,<index>[.<bitno>]</bitno></index></no> | Digital, Byte, INT, BCD, LONG, LONG_BCD, REAL, STRING             |
|------------------------------------------------|-------------------------------------------------------------------|
| DI <no>,<index>[.<bitno>]</bitno></index></no> | Digital, Byte, INT, BCD, LONG, LONG_BCD, REAL, STRING             |
| A <index>[.<bitno>]</bitno></index>            | INT, BYTE, Digital                                                |
| Q <index>[.<bitno>]</bitno></index>            | INT, BYTE, Digital                                                |
| E <index>[.<bitno>]</bitno></index>            | INT, BYTE, Digital                                                |
| I <index>[.<bitno>]</bitno></index>            | INT, BYTE, Digital                                                |
| M <index>[.<bitno>]</bitno></index>            | Digital, Byte, INT, BCD, LONG, LONG_BCD, REAL, STRING             |
| PA <index>[.<bitno>]</bitno></index>           | INT, BYTE, Digital                                                |
| PQ <index>[.<bitno>]</bitno></index>           | INT, BYTE, Digital                                                |
| PE <index>.<bitno></bitno></index>             | INT, BYTE, Digital                                                |
| PI <index>.<bitno></bitno></index>             | INT, BYTE, Digital                                                |
| T <index>(10ms)</index>                        | BCD (PLC s5time format)                                           |
| T <index>(100ms)</index>                       | BCD (PLC s5time format)                                           |
| T <index>(1s)</index>                          | BCD (PLC s5time format)                                           |
| T <index>(10s)</index>                         | BCD (PLC s5time format)                                           |
| Z <index></index>                              | BCD                                                               |
| TDB <no>,<index></index></no>                  | REAL,INT (PLC s5time format - See note 1 below)                   |
| TDI <no>,<index></index></no>                  | REAL,INT (PLC s5time format - See note 1 below)                   |
| TM <index></index>                             | REAL,INT (PLC s5time format - See note 1 below)                   |
| SDB <no>,<index>[string len]</index></no>      | Siemens STRING datatype (See note 5 below), string len compulsory |
| V <index>[.<bitno>]</bitno></index>            | S7-200 V memmory area see S7200                                   |

#### Syntax:

The syntax is defined as follows (case insensitive)

DB<no> <index>

DI<no> <index>.<bitno>

Where:

DB or DI data block or instance block

<no> number of the data block or instance block

<area>A output

- Q output
- E input
- I input
- M bit memory
- PE peripheral input
- PI peripheral input
- PA peripheral output
- PQ peripheral output

<index> element number relative to start of block

<br/>bit within the element number

NOTES:

- Addressing format T, TDB, TDI, TM: When one of these address formats is used, the driver will convert a time value (from CitectHMI/SCADA Real to Siemens S5Time or vice versa) using the smallest time base it can fit in. Range: 0 - 9990.00 seconds. (0 <= Values < 0.01 will be truncated to 0 and Values > 9990.01 will generate an Alarm). Precision may suffer in the conversion, e.g. 10.01 will be converted to 10.00 (1100 S5Time format). \*\*Note having 1 timer value in a DB recommended datatype is REAL. However for >1 you MUST set datatype to INT this means you loose subseconds (unfortunately)
- 2. Addressing: DB, DI, A, E, M, PA, PE, TDB, TDI, and TM are using byte addressing. T, C, and Z are using word (two bytes) addressing. They are the same as in STEP7.
- STRING data type: CitectHMI/SCADA STRING data type is not the same as Siemens' STRING data type. It is equivalent to Siemens' CHAR Array data type. A NULL terminator (Siemens' BYTE data type, value = 0) is required by Citect. If Siemens' STRING needs to be accessed, use the SDB Address.
- 4. the TDB & TM S5 timer datatypes are supported, however note the following caveat. If the tag datatype is INT the value returned is in seconds, the address in the PLC is a 16 bit int and arrays function normally. If the datatype is REAL the value is also in seconds & subseconds but addresses must be on 4 byte boundaries – skipping blank word addresses in the PLCCitectSCADA S7 Drivers.

- 5. S7 STRING datatype is supported using the SDB address. The values may be written from Citect & the string length byte (in the PLC) will be set by the driver. The string will only read/write upto the max string len(in the PLC). <u>There are serious limitations however</u>
  - a. ONLY 1 STRING is supported per DB, or at least block size apart (1<sup>st</sup> byte & last byte of adjacent strings must be >256 bytes apart).
  - The Citect array size MUST be < 127 bytes. Always set Citect Array size==PLC string len
- 6. The following addresses are not supported:
- T Siemens Timer
- C Siemens Counter

\*Note: Siemens Timer & counters in TM & TDB memory IS supported

\*\*An Additional Address the SW addresses is available for status & debugging please read <u>Using the Special Debug addresses</u>

#### 8.6.1.2 Siemens S5 Addressing

The Siemens S5 Addressing is designed to emulate the "SIEMENS.DBF" protocol. This may differ from the TF/Sinec or applicom addressing. The address format is almost identical to that used in the Step 5 programming software.

| Data<br>Types<br>DATA | Address Format                                                                                  | CitectHMI/SCADA Data Type<br>BCD / DIGITAL / INT / LONG / LONGBCD / |
|-----------------------|-------------------------------------------------------------------------------------------------|---------------------------------------------------------------------|
| WORDS                 | D <data block="">:<word></word></data>                                                          | REAL / STRING                                                       |
| DIGITALS<br>DATA      | D <data block="">:<word>.<bit></bit></word></data>                                              | DIGITAL<br>BCD / DIGITAL / INT / LONG / LONGBCD /                   |
| WORDS                 | DX <data block="">:<word></word></data>                                                         | REAL / STRING                                                       |
| DIGITALS<br>Timer     | DX <data block="">:<word>.<bit><br/>TDB<data block="">:<word></word></data></bit></word></data> | DIGITAL<br>INT,REAL                                                 |

#### EXAMPLES:

| Data Type | DIGITAL                                                 |
|-----------|---------------------------------------------------------|
| Address   | D010:001.14                                             |
| Comment   | Digital - Block Number 10 : Word Number 1.Bit Number 14 |
| Data Type | INT                                                     |
| Address   | D0010:002                                               |
| Comment   | Data Word - Block Number 10 : Word Number 2             |
|           |                                                         |

#### 8.6.1.2.1 Note on converting SINEC addresses

The Sinec TF system Has an extra layer of abstraction that names memory objects to TF names. Normally in CiTect projects these memory variables are arrays of 16 bit words. To convert these addresses :

- Look in the TF configuration and find the Data block address of each TF array
- Search & replace the VARIABLE.DBF file with <TF array name> replace with D<dbn>:<add DB offset to TF array index>.<bit>

# 8.7 Driver reference

|                              | Detail    |
|------------------------------|-----------|
| Driver name                  | PSDIRECT  |
| Maximum array size PSDIRECT1 | 2048 Bits |
| Maximum array size PSDIRECT6 | 32 Bits   |

#### 8.8 Driver generated error codes

| • | PROSCADA_ERR_NO_TAGS            | 0x100 |
|---|---------------------------------|-------|
| • | PROSCADA_ERR_BAD_OID            | 0x101 |
| • | PROSCADA_COMMS_ERROR            | 0x102 |
| • | PROSCADA_BAD_DATA_TYPE          | 0x103 |
| • | PROSCADA UNSUPORTED CITECT TYPE | 0x104 |

|   | er for CitectSCADA                                                    |                                             |
|---|-----------------------------------------------------------------------|---------------------------------------------|
| • | PROSCADA_BAD_IOADDRESS                                                | 0x105                                       |
| • | PROSCADA_BAD_SIGNALCOND                                               | 0x106                                       |
| • | PROSCADA_BAD_HWOPT                                                    | 0x107                                       |
| • | PROSCADA_DLL_LOAD_FAIL                                                | 0x108                                       |
| • | PROSCADA_WRITE_FAIL                                                   | 0x109                                       |
| • | PROSCADA_ISO_NOT_CONNECTED                                            | 0x10A                                       |
|   | Backend is not connected to the PLC -                                 | - comms fail, unit offline                  |
| • | PROSCADA_ADDRESS_ERROR                                                | 0x10B                                       |
|   | Address does not exist on backend                                     |                                             |
| • | PROSCADA_UNDEFINED_PROTOCOL                                           | 0x10C                                       |
|   | The Unit address settings were not recog                              | nised                                       |
| • | PROSCADA_HEARTBEAT_FAILED                                             | 0x10D                                       |
|   | <ul> <li>PLC is in Stop mode OR heartbeat mo<br/>changing.</li> </ul> | nitoring is enabled but the variable is not |
| • | PROSCADA_BACKEND_NOT_RUNNING                                          | 0x10E                                       |
|   | The backend driver SIXSPOLL.EXE ha                                    | as stopped running                          |

# 8.9 Parameters, options, and settings

### 8.9.1 Standard Parameters

| Parameter       | Default  | Allowable values                                     |
|-----------------|----------|------------------------------------------------------|
| Block (bits)    | 2048     | 8-2048 (PSDIRECT6=32)                                |
| Delay (mS)      | 30000    | 1000-60000                                           |
| MaxPending      | 8        | Not critical with this driver, it replies instantly  |
| Polltime (mS)   | 1000     | Not critical but do not change, used for unit status |
| Timeout (mS)    | Not used |                                                      |
| Retry           | Not used |                                                      |
| WatchTime (Sec) | 10       | (rate at which offline IO devices are checked)       |

# 8.9.2 Driver Specific Parameters

| Parameter                             | Default | Allowable values                                                                                                    |
|---------------------------------------|---------|----------------------------------------------------------------------------------------------------|
| AlwaysReturnNoError                   | 0       | 0 Should be selected for Backup<br>failover & displaying #COM on screen.<br>It is useful to set this to 1 when testing<br>with no PLC then you can use the<br>learn address feature even if you have<br>no PLC. |
| ValuelfCommsErr                       | 0       | Value to display on screen if<br>Communications to PLC fail, set to<br>something like '888" to make it<br>obvious                                                                                               |
| HeartBeatAddress_ <devname></devname> | No Hb   | The S7 driver continues polling<br>normally when the PLC is in Stop<br>mode resulting in frozen values on the<br>screen. To force #COM when the                                                                 |

PLC is in stop mode requires configuration of Heartbeat monitoring read more about it in <u>Heart beat</u> <u>monitoring</u> section of this document

To add these parameters to the CITECT.INI file use the following format

[PSDIRECT]

AlwaysReturnNoError=1

\*\*Note setting the AlwaysReturnNoError to 1 like this is only useful for testing or engineering purposes.

# 9 Analysis & Trouble Shooting

Things to do on a call out to the IO server:

- Check to see if there are any popup dialogs from CitectSCADA or the Driver indicating a problem, if so write down the message displayed.
- Open the kernel & View the Driver's page
- Check the "Driver Errors" & "Timeouts" counters
- If these two counters are incrementing then CitectSCADA variables are addressing variables not configured in the back-end driver.
- Check which IO devices (PLC's) are offline in CitectSCADA
- Open the CitectSCADA kernel and go to the IO Servers page
- The statuses on the left indicate what is happening on this IO server, the statuses on the right indicate the status of the IO Server currently in use.

# 10 Using the Special Debug addresses

This driver is a cached Front End / Back End driver, so the standard CitectSCADA driver statistics are not very useful. This section describes the Special Tag addresses available for debugging purposes. All datatypes are INT

| ST0  | Connection         | current connection number an Internal value, this is normally static, is only meaning full when backup addresses are used                                  |
|------|--------------------|----------------------------------------------------------------------------------------------------|
| ST2  | Conn State         | 0 means trying to connect to PLC, 2 means Connected                                                                                                    |
| ST24 | Reconnections      | Increments every time the driver attempts to reconnect after the connection failure. If this is going up, you have a bad network                           |
| ST26 | Pollrecs per sec   | Poll rate for this PLC - useful for checking optimisation.<br>The rate shown at the bottom status block of the configurator<br>should be the sum of these. |
| ST28 | Disconnect Req's   | Increments when PLC sends Disconnect Request. This Means that your Network is OK but the CP143 setup is not. The PLC is refusing connection requests.      |
| ST32 | PDU size           | PLC request block size, 240 or 480 bytes                                                                                                    |
| ST40 | Primary connection | Connection number                                                                                                    |

- ST42 Primary connection state, =2 means connected
- ST80 Backup connection Connection number of backup connection
- ST82 backup connection state, =2 means connected

#### 10.1.1 Redundancy control

When using the Backup IP address, the following logic may be used to indicate which connection is active.

ST0= =ST40 means that the Primary IP address is being polled

ST0= =ST80 means that the Backup IP address is being polled

Writing 1 to ST0 causes the driver to connect to the Backup connection

Writing 2 to ST0 causes the driver to connect to the Primary connection

### 10.2 For the S5 & TI PLC the Status addresses are as follows

| ST1  | Conn State       | 0 means trying to connect to PLC, 2 means Connected                                                                                                   |
|------|------------------|----------------------------------------------------------------------------------------------------|
| ST12 | Reconnections    | Increments every time the driver attempts to reconnect after the connection a failed. If this is going up, you have a bad network                     |
| ST13 | Pollrecs per sec | Poll rate for this PLC - useful for checking optimisation.<br>The rate in mission control should be the sum of these.                                 |
| ST14 | Disconnect Req's | Increments when PLC sends Disconnect Request. This Means that your Network is OK but the CP143 setup is not. The PLC is refusing connection requests. |

#### ST21 Write Connection state. 2 means connected

# 11 Migration from S7NT driver systems

This is a brief summary of the steps required to migrate an existing S7NT system to the PSDIRECT Ethernet driver.

\*\*Note Citect's behaviour is undefined if you forget to compile ALL clients to PSDIRECT, to avoid this issue change the IO Device numbers as part of the upgrade.

### 11.1 Communication forms

- No Boards form required
- Delete all but 1 ports set all fields to blank, address to "0"
- In IO devices (UNITS.DBF)
  - Make sure name is less than 11 characters (limitation of backend)
  - Set port name to the 1 port
  - Set Protocol to "PSDIRECT1" or "PSDIRECT6" for S7NTSP
  - Set Address to "S7;Ethernet"

# 11.2 Back-end Configuration

#### 11.2.1 Backend IO devices

The Back-end configuration may be edited in bulk using excel & File Save As \*.CSV. Save the default configuration to .CSV, and then edit it in Excel and copy data from the UNITS.DBF file above.

- From the Options Menu Select "Import Variables"
- In the file dialog select the user\<comms project> directory and open UNITS.DBF
- If you have a redundant system it will have imported 2 devices per PLC, delete all duplicates.
- Make sure each Device has a ST0 to ST200 IO block THIS IS NOT A PLC ADDRESS it is used by the front end to check unit status.
- You will need to manually set the Addresses for each PLC
- Remember to Save & Reload to make the configuration active

#### 11.2.2 Backend IO Blocks

Each Citect tag must be contained inside a backend poll block. The datatype of each block is "BYTE" any Citect datatype tag can be read from these blocks. If Citect attempts to read from an address that is not currently polled you will get an NIO\* IO address error in the bottom window of the configurator. There are 2 methods of semi automatically creating these blocks.

- 1. From the Options menu select "Import Variables"
  - In the file dialog select the user\<root project> directory and open VARIABLE.DBF or \_VARIABL.RDB
  - Remember to Save & Reload to make the configuration active
- After creating the Backend devices you can remove any address errors by selecting "Learn Addresses" from the options menu. This only functions while Citect is running and the Address errors are flooding the bottom window.
  - Note that to make the new added, or stretched blocks active you need to save & reload the configuration.
  - When this is done there may still be address errors, select "Learn Addresses" again & reload again.

• This process is not perfect you may still have to edit some manually

To achieve optimum performance you may still need to optimise the poll times of each block (see next section). You should at least sort the poll blocks in excel to tidy up.

# 12 Communication Optimisation

# 12.1 \*note on performance in new version 7.9.52

This version can reads multiple block simultaneously, and when upgrading you should notice an improvement in the backend driver poll rate. This new version requires no additional changes, it will open existing configuration files. To take full advantage of this the only change to the configuration required is to set the PLC type to "S7-400" in the PLC type. The greatest performance improvement will be seen with configurations with large numbers of small poll blocks.

# 12.2 How to Measure Driver Performance

- Create a minimal backend configuration with 1 poll block, 1 variable and a poll time of 0.0 seconds
- Note how many polls per sec you get in the configurator status at the bottom
- After measuring the speed, you can calculate the update time of your full configuration.
   e.g. If you get 10 pps (Pollblocks per second), you can have
  - 1 pollblock updating 10 times a second or
  - 10 pollblocks updating at 1.0 seconds
  - 5 pollblocks updating at 1.0 seconds + 10 pollblocks updating at 2 seconds

If you configure more pollblocks, no errors will occur but you are not actually achieving your configuration update time. In this case the driver just processes each block in turn. This is not a problem most of the time but as you add more blocks your system will slow down & if you need faster update on a specific block, changing its polltime will achieve little.

# 12.3 Optimisation Techniques

To make a limited bandwidth system appear faster, you have to **slow down** the updating of less critical data to give more bandwidth to the critical data. (Increasing the pollrate of a block when the system is already at full stretch will have no effect) The basic principle is - poll only the data that the operator needs for a given picture & at the minimum rate he is prepared to accept. It is usually better to set slow polltimes at the start of a project which leaves plenty of room to expand, this sets a lower expectation and if you need more speed later you have spare bandwidth resources.

- Setpoints, Outputs, controls or any value that never changes in the PLC (only changes when modified from the SCADA) can be setup so that they hardly use any channel bandwidth at all. Set the polltime to a large value like 60 seconds. If a value is written the driver automatically forces the block to update so the user does not notice the slow poll times.
- Prioritize your data; find out how fast the data changes in the PLC. Do not poll faster than necessary especially while you are constructing your system. You can always speed up certain blocks later once your system is fully configured. Generally analog values can be polled slower e.g. 5 sec but Digital Inputs may need 1 sec.

# 12.4 PLC Optimisation

#### 12.4.1 Number of Network connection resources(CPU properties)

Resources available for the driver on the S7-300 is Two(2) by default, which can be changed this means 2 IO servers can connect but the third will fail, unless you change this configuration in Step 7. The S7-400 allows 4-8 connections by default.

| Properties - CPU 314 - (R0/52)                                                                                                    |
|----------------------------------------------------------------------------------------------------|
| General Startup Cycle/Clock Memory Retentive Memory Interrupts<br>Time-of-Day Interrupts Cyclic Interrupts Diagnostics/Clock Protection Communication                                                                                                    |
| Connection Resources Reserved for<br>PG Communication:<br>PF Communication:<br>S7 Basic Communication:<br>S7 Communication:<br>To Communication:<br>To Communi |
| OK Cancel Help                                                                                                    |

#### 12.4.2 CPU communication load priority (CPU properties)

You can try increasing communication priority

| Properties - CPU 314 - (R0/52)                                                                                                    | X                                                    |
|----------------------------------------------------------------------------------------------------|------------------------------------------------------|
| Time-of-Day Interrupts         Cyclic Interrupts         Diagnostics/Clock           General         Startup         Cycle/Clock Memory         Retent  | Protection Communication  <br>tive Memory Interrupts |
| Cycle Update OB1 process image cyclically Scan cycle monitoring time [ms]: 150 Mjnimum scan cycle time [ms]: Ccan cycle load from communication [%]: 20 |                                                      |
| Gize of the process image                                                                                                    |                                                      |
| Clock Memory Clock memory Memory Byte:                                                                                                    |                                                      |
| ОК                                                                                                    | Cancel Help                                          |

#### 12.4.3 Block size (CP card properties)

Some CP cards (not all) have an option in the options tab for large PDU block size (>240) – set this option if available.

# 13 Using the Stress test example project

An example CitectSCADA project installed with the Front end driver in

C:\Program Files\Citect\CitectSCADA\PSDIRECT Sample\PROSCADA\_test.ctz

To use this setup you need

- An S7 PLC 400 or 300 with Ethernet CP card
- Step 7 with siemens NCM to configure the PLC CP card
- A CitectSCADA machine networked to the PLC, NO SIEMENS SOFTWARE Required

Probably the easiest protocol to use is TCP/IP

- Setup the PLC with an IP address and ping to test from the CitectSCADA
- NO Step 7 program is required or if one exists it MAY NOT modify m0-m511 OR simply put the PLC in STOP mode.
- Set the backend driver's channel protocol to TCP/IP
- Set the device "S7PLC" 's IP address
- File|reload the configuration
- Check that you have transmits & receives and the status of the blocks goes good
- Import the project into CitectSCADA, compile & run
- Open test page 1

The stress test writes huge amounts of data and reads it back comparing it to that written, any mismatches increment the error counters.

# 14 Setting Up Heartbeat monitoring

The S7 driver continues polling normally when the PLC is in Stop mode resulting in frozen values on the screen. To force #COM's when the PLC is in stop mode requires configuration of the Heartbeat monitoring feature.

For each IO device (Unit) configured, a parameter of the following form is entered into the Citect.INI file

HeartBeatAddress\_<devname>=<address>

Where <devname> is the name of the IO device in CitectSCADA and in the backend driver

And <address> is a PLC address of a variable that MUST change very 5 seconds at least if the PLC is running. A simple way of achieving this is to increment an integer in OB1 of the PLC scan cycle. \*\* the address format here is the same as the OPC server so you specify W for Integer & D for longs etc.

Examples

HeartBeatAddress\_S7PLC=MW0

HeartBeatAddress\_PumpHouse=DB100,W44

HeartBeatAddress\_Furnace2=DB130,D44 (long integer)

# 15 S7 200 Setup

- 1/ Run the Micro Win Ethernet Wizard
- 2/We recommend that the CP243 be installed in position 0
- 3/ Set the CP243's Ethernet address
- 4/ Configure a New connection & set it as follows

| You have requested 1 connection(s). For each connection, specify whether the connection should a                                                                          |          |
|----------------------------------------------------------------------------------------------------|----------|
| client or server, and configure its associated properties.                                                                                                    | act as a |
| Connection 0 (1 connections requested)                                                                                                    |          |
| <ul> <li>This is a Client Connection: Client connections request data transfers between the local PLC ar<br/>remote server.</li> </ul>                                    | nda      |
| This is a Server Connection: Servers respond to connection requests from remote clients.                                                                                  |          |
| Local Properties (Server) TSAP 02.00  This server will connection with an Description Read (OR)                                                                           |          |
| Accept all connection requests.     Accept connection requests from the following clients only:                                                                           |          |
|                                                                                                    |          |
| Enable the Keep Alive function for this connection.                                                                                                    |          |
| Please specify a symbolic name for this client connection. Your program can reference this connect<br>symbolically when initiating data transfers with the remote server. | tion     |
|                                                                                                    |          |
| < Prev Connection Next Connec                                                                                                    | tion >   |
| OK Ca                                                                                                    | ancel    |

In the Driver polling configuration set the Read TSAP field to "CP243"

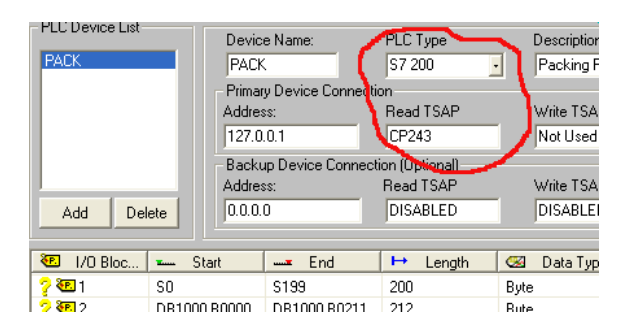

You can poll the following data from an S7-200

M0-M32 (S7-200 has very small M area) DB1,0->x is equivalent to the "V" mem area e.g. VW8 == Citect block type INT address DB1,8 I0 len 2 (Built in I inputs) Q1 len 1 (Built in Q outputs)

# Alternative S7-200 configuration

| Configure Connections                                                                                                    | ×                                                            |  |  |
|----------------------------------------------------------------------------------------------------|--------------------------------------------------------------|--|--|
| You have requested 4 connection(s). For each connection(s) for each connection of server, and configure its associated properties. | ction, specify whether the connection should act as a        |  |  |
| Connection 0 (4 connections requested)                                                                                             |                                                              |  |  |
| C This is a Client Connection: Client connections remote server.                                                                   | quest data transfers between the local PLC and a             |  |  |
| This is a Server Connection: Servers respond to a                                                                                  | connection requests from remote clients.                     |  |  |
| Local Properties (Client)<br>TSAP<br>10.00                                                                                         | Remote Properties (Server)<br>TSAP<br>10.00                  |  |  |
| Set Both Local & remote TSAP's the same                                                                                            |                                                              |  |  |
| You may define up to 32 data transfers between this connection and the remote server.                                              | Specify the IP address of the server for this<br>connection. |  |  |
| Data Transfers                                                                                                    | 0.0.0.0                                                      |  |  |
| Enable the Keep Alive function for this connection                                                                                 | n.                                                           |  |  |
| Please specify a symbolic name for this client connect                                                                             | tion. Your program can reference this connection             |  |  |

| PLC Device List - | Devic<br>PACK             | e Name:                         | PLC Type<br>S7 200                      | Description<br>Packing F |
|-------------------|---------------------------|---------------------------------|-----------------------------------------|--------------------------|
|                   | Primar<br>Addres<br>127.0 | y Device Connect<br>ss:<br>.0.1 | ion<br>Read TSAP<br>T=10.00             | Write TSA<br>Not Used    |
| Add Dele          | ete                       | up Device Connec<br>ss:<br>0    | tion (Upwonall<br>Read TSAP<br>DISABLED | Write TSA<br>DISABLEI    |
| 🖲 1/0 Bloc        | <b>≖</b> Start            | End                             | ⊨ Length                                | 🖼 🛛 Data Typ             |
| 🦓 🖲 1             | S0                        | S199                            | 200                                     | Byte                     |
| 🔈 🚱 2             | DB1000 B0000              | DB1000 B0211                    | 212                                     | Bute                     |

# 16 Configuring for Redundancy

#### 16.1 Standard Citect redundancy

This driver is designed to emulate the traditional S7NT driver and it also emulates the error & UNIT status modes of the S7NT driver. This means that Citect IO device level redundancy failovers work in the traditional Citect way. Normally this is simply twin Citect IO servers with the same IO devices configured on both using the same IO device number. The backend configurations are identical. Normally for load sharing the PLC's are divided in two groups, one group primary on server A & Standby on Server B. Primary & standby devices Vice versa on IO server B.

#### 16.1.1 Notes

- The Backend status of the pollblocks is <sup>\$%</sup> meaning Citect is not currently using the data, the backend is actually polling the data every 60 seconds
- <u>Differences to standard Citect Drivers</u>, the main difference is when switching over, the pollblock is in the <sup>\$%</sup> mode on the standby IO server, the every first scan of Citect data may contain data up to 60 seconds old until the driver polls the new data (<1 second typically).
- <u>Redundant load balance with only one PLC ?</u>, If you have a configuration with 1 BIG PLC and a redundant pair of SCADA IO Servers you may run into speed problems. For this reason you may want to load balance the communications between the servers, to do this - setup as follows:
  - Create one backend IO Device called PLC1, both IO Servers use the same
  - Create Two (2) Citect IO devices, call them something like PLC1\_P & PLC1\_S
  - Set PLC1\_P to primary on IO Server 1 & PLC1\_S to Standby. Vice versa on IO Server 2
  - Set both IO Device Address fields to "S7;Ethernet;N=PLC1" the sets the backend link to the N=PLC1
  - Split the tag database in 2 <sup>1</sup>/<sub>2</sub> using PLC1\_P & <sup>1</sup>/<sub>2</sub> using PLC1\_S

# 16.2 Using Backend redundancy with S7-400H systems OR >1 CP card in the PLC

The driver at the backend level has a backup address per IO Device, typically on a S7-400H system you setup as follows: (\*\*\*Note redundancy at the backend level means a single Citect level IO device)

Primary address:

IP 192.168.0.1 Read TSAP = "R=0;S=3"

Backup address:

IP 192.168.1.1 Read TSAP = "R=1;S=3" (check enable backup address)

| Device Name: PLC Type Description:       |   |
|------------------------------------------|---|
| S7PLC S7 300 S7 Example configuration    |   |
| Primary Device Connection Backup Channel |   |
| Address: Read TSAP Write TSAP            |   |
| 192.168.0.1 R=0;S=3 Not Used             | 1 |
| Backup Device Connection (Optional)      |   |
| Address: Read TSAP Write TSAP            |   |
| 192.168.1.1 R=1;S=3 NOT USED             |   |

Note\*\* the Rack number of the backup CPU is "1", note I specifically gave the IP addresses different subnets (Ethernet cards in the IO server) you probably have twin Ethernet networks.

#### 16.2.1 Notes

- A potential issue is that the Citect Frontend IO device takes 2x longer to failover while the Backend is doing its failover sequence. The timers that affect this are the settings in the channel setup (backend) We recommend settings (do not set any lower)
  - $\circ$  timeout time = 3 sec
  - Delay = 30 sec
  - $\circ$  Retries = 1
- You can monitor which connection the backend is using via the debug addresses
- Unfortunately you cannot at present force the backend to switch over manually
- Read more about monitoring the status in Using the Special Debug addresses

# 17 Using the S7 Simulator application

#### 17.1 What is it ?

The small console application "S7simulator.exe" may be downloaded from a link on

http://www.proscada.com/Citect.htm

# 17.2 Introduction - why a PLC simulator ?

We originally wrote this as a simple application to regression test the driver particularly to test hard to find PLC's like old S5 models. We soon realised that others would also find it useful for quick test & setup without having to have to setup a *real* PLC. As such it lowers the barriers to using the PSDIRECT Driver. We would not want to pretend that it is a "Full" emulation in particular it has not been tested against Siemens software like the OPC server or WinCC. It certainly does not emulate the protocol fully but is sufficient for the ProScada Siemens Driver. It is a low priority project for us, with minimal support.

# 17.3 Capabilities

- Emmulates Both S5 & S7 PLC's (TI sort of...)
- Only Supports TCP/IP
- Automatically emulates any datablock you poll with the DB's initialised to []0, any data written is stored, like a PLC with no program running. Emulates 4kb DB's upto DB 1999. M,I,Q memory areas are emulated as DB0
- Supports 2 incoming connections so you can setup a redundant pair of SCADA IO Servers.
- Only Supports Rack 0 Slot 2 (deliberate for training purposes)
- DB 1 & DB15 contain some forced values

### 17.4 Installation

run from the command line or explorer there are no parameters.

The program simply listens for Incoming connections. Being a TCP/IP server you need to unblock any firewall systems. \*Note it is receiving connections on TCP port 102.

When run on the same PC as the IO Server you can use the IP address 127.0.0.1(local loop back) in the driver

### 17.5 Forced variables

#### DB15 is in S5 format

DB15:0 increments up infinitely every 10msec DB15:1 increments to pi \* 1000 DB15:2 is sin(DB15:1)

#### DB1 is in S7 format

DB1,2 increments upto 100 every 10msec DB1,0 increments everytime DB1,2 gets to 100 aprox every second

STRING SDB1,128[32] contains "Hello there"

#### Pseudo code for S7

```
IF DB1,4.0=1 THEN
  DB1,5.6 =1
ELSE
  DB1,5.6 =0
END
IF DB1,4.1 AND DB1,4.2 THEN
  DB1,5.7 =1
ELSE
  DB1,5.7 =0
END
DB1,4.3 blink every 1 sec.
Pseudo Code for S5
IF DB15,4.0=1 THEN
  DB15,4.14 =1
ELSE
  DB15,4.14 =0
END
IF DB15,4.1 AND DB1,4.2 THEN
  DB15,4.15 =1
ELSE
  DB15,4.15 =0
END
```

DB15,4.3 blink every 1 sec.

# 18 Setting up the Simatic TI

The PSDIRECT Driver replaces the TINECNT & TINECWIN Drivers. The TINEC drivers use the Siemens TF interface via the CP1413 card. The ProScada Ethernet backend can talk to the PLC via ISO or TCP/IP protocols, however note that it does NOT support TF. The Siemens TF system is little more than an unnecessary abstraction layer and in reality it is quite easy to transfer the system.

The PSDIRECT Installation installs a example project in "Citect\bin\PSDIRECT samples"

The steps to migrating an existing system are as follows:

#### 18.1.1 Step 1: Adding peer-peer jobs to the PLC CP card setup.

You can leave the old TF Jobs in place simply add these new "Peer Services".

| 909-CP143400 HI Configuration PLC1341<br>Se granafar Dalway Port Help |                             |
|-----------------------------------------------------------------------|-----------------------------|
| Local Ethernet Address:<br>080806010003                               | Beer Services:<br>PLC1_READ |
| Time Information:                                                     | PLCI_WHITE                  |
| Tigge Interval (Seconda):                                             | TF ¥ariables:               |
|                                                                       |                             |
|                                                                       | seen Determ                 |

They look like this

| er Service                                                                                                    | X Job Definition                                                 |
|----------------------------------------------------------------------------------------------------|------------------------------------------------------------------|
| Transport Connection Name: PLC1_READ Transport Profile: TPROF_0505_SPS  Local                                                                                                    | Job Start Bit: WY 5.01 Job Active Bit: WX 1.01<br>Status West: V |
| Static     Local TSAP must be exactly 8 chars       C gynamic     This is link to backend                                                                                                    | - Lincul PLC<br>1. C SIMATIC 55<br>2. C SIMATIC 11               |
| Remote         Factor TSAP always PCPCPCPC           TSAP         Length:         0         HEX:         50 43 50 43 50 43 50 43         ASCII:         PCPCPCPC                                                           | 5 575-521433<br>5 5<br>5 7                                       |
| TSAP         Length:         II         HEX         50 43 50 43 50 43 50 43         ASCII:         PCPCPCPC           Job         IIX         Cancel         III         IIII         IIIIIIIIIIIIIIIIIIIIIIIIIIIIIIIIIIII | Z. QK Cance                                                      |

- Local TSAP must be exactly 8 chars
- Local TSAP is the link to the backend configuration see below
- Remote Ethernet address should be "0000" accepts any incoming connection
- This should be a read Passive job
- The Write job should be a Write passive
- All jobs remote TSAP must be "PCPCPCPC"

| ransport Connection Name: PLC1_WRITE                                                                                                    | Jope: Write Passive.                                                                                                    |       |
|----------------------------------------------------------------------------------------------------|----------------------------------------------------------------------------------------------------|-------|
| Local<br>TSAP Length: 8 HEX: 57 52 49 54 57 52 49 54 ASCII: WRITWRIT<br>@ Static<br>@ Dynamic                                                                                                    | Status Word: V<br>Service Lineaut (Sec): 38<br>Local PLC<br>1.<br>2.<br>C SIMATIC 55<br>C SIMATIC 11                     |       |
| Remote         000000000000           Ethenget Address:         000000000000           TSAP         Length:         0         HEX:         50 43 50 43 50 43 50 43         ASCII:         PCPCPCPC | 3.         C 575 CE1433           4.         t.           5.         t.           5.         DK.           0.         D. | ancel |

#### 18.1.2 Configuring Redundant SCADA servers

To allow multiple SCADA's to access the PLC you need to configure a pair of the above "jobs" per SCADA IO server. In this case it is recommended to name the Local TSAP linking to the IO server name remembering it MUST be 8 chars. e.g. IOSPRIMR, IOSPRIMW & IOSBACKR, IOSBACKW

#### 18.1.3 Step 2: Configure the backend driver

- The TCP/IP version of the CP1434 card is quite rare, so most will use the ISO transport (MAC address) not TCP/IP. If using TCP/IP, do not proceed until you can ping the PLC.
  - Setup the Siemens ISO transport in the network settings, this is the same as for the <u>S7 & S5 PLC's described earlier in this document</u>
- Set the read & write TSAP's to the Local TSAP names in the CP1434 config
- Check that you have communications, you should do this before setting up Citect. Simply setup 1 block of "V" registers. You should see green ticks & blocks per second at the bottom of the configurator window indicating successful communication

#### 18.1.4 Step 3: Configure the backend blocks

- Set the name of the backend IO device the same as the IO device in Citect
- Open the project variable.dbf file in excel, filter on IO device & sort on IO Address. Then
  manually add equivalent blocks in the backend. \*\*\*\*Note the backend addressing is
  slightly different, it has ":" between blocktype & address eg. V1000->V:1000
- At present there are no Learn address & variable import features for TI.
- Any Citect tag accessing data in a block not being polled, will cause "Nio-\*Address error xxx" messages. You <u>MUST</u> get rid of these errors by adding poll blocks
- \*\*Note Changes to the back end only activate after File>Reload

#### 18.1.5 STEP 4 : Configure Citect

- Remove all TINECNT ports, Just add 1 port/channel for PSDIRECT (I use PSPORT)
- In the IO Device fields
  - Set PROTOCOL to PSDIRECT4
  - o Set address to "TI"
  - Set ALL IO devices port to the common port for PSDIRECT (PSPORT)

# 19 Installing "Siemens H1 ISO transport" (\*\*\*Not used for TCP/IP)

\*This step is <u>optional</u>, depending on the protocols used to talk to the PLC's, if you are using TCP/IP you DO NOT Require the ISO transport – Please go to Section 4 Setting up the driver.

Now you need to install the low level "Siemens H1 ISO transport"

This installation is only required for the Siemens Ethernet Driver.

- 1. Open the "Settings | Control Panel"
- 2. Open the "Local Area Network Properties" Settings
- 3. Go to the "Protocols" tab
- 4. Press "Add"
- 5. Press "Have Disk"
- 6. Enter or browse to the following path "<Install disk>\ISO\WIN2000 & XP\"

| Local Area Connection Property                                                                                                    | ? 🗙                                      |
|----------------------------------------------------------------------------------------------------|------------------------------------------|
| General                                                                                                    |                                          |
| Connect using:                                                                                                    |                                          |
| Realtek RTL8029(AS) PCI Ethernet Adapter                                                                                                    |                                          |
| Configure                                                                                                    |                                          |
| Components checked are used by this connection:                                                                                                    |                                          |
| <ul> <li>☑ Elient for Microsoft Networks</li> <li>☑ ☑ ☑ File and Printer Sharing for Microsoft Networks</li> <li>☑ ☑ Internet Protocol (TCP/IP)</li> </ul>                                      |                                          |
| Select Network Composite                                                                                                    |                                          |
| Click the type of network component you want to install:<br>Select Network Protocol<br>Click the Network Protocol that you want to instal<br>installation disk for this component, click Have D | All, then click OK. If you have an Disk. |
| De     Manufacturers: Network Protocol:                                                                                                    |                                          |
| C Microsoft AppleTalk Protocol                                                                                                    |                                          |
| Install From Disk                                                                                                    | ×                                        |
| Insert the manufacturer's installation disk into the drive selected, and then click OK.                                                                                                    | OK prt Protocc                           |
|                                                                                                    | Disk                                     |
| Conv manufacturer's files from:                                                                                                    |                                          |
|                                                                                                    |                                          |
|                                                                                                    |                                          |

7. Press "OK"

#### 8. You will see a prompt "ISO transport for Siemens H1"

| ocal Area Connection Property                                                                                                    | ? X                 |
|----------------------------------------------------------------------------------------------------|---------------------|
| General                                                                                                    |                     |
| Connect using:                                                                                                    |                     |
| Realtek RTL8029(AS) PCI Ethernet Adapter                                                                                                    |                     |
| Configure                                                                                                    |                     |
| Components checked are used by this connection:                                                                                                    |                     |
| <ul> <li>✓ Is Client for Microsoft Networks</li> <li>✓ Is File and Printer Sharing for Microsoft Networks</li> <li>✓ ♀ Internet Protocol (TCP/IP)</li> </ul> |                     |
| Select Network Composite                                                                                                    |                     |
| Click the type of network component you want to install:<br>Select Network Protocol                                                                          | II, then c<br>)isk. |
| De Manufacturers: Network Protocol:     A Microsoft AppleTalk Protocol                                                                                       |                     |
| Select Network Protocol                                                                                                    |                     |
| Click the Network Protocol that you want to install, the                                                                                                    | n click (           |
| Network Protocol:                                                                                                    |                     |
| ISO Transport for Siemens H1                                                                                                    |                     |

9. Press "OK"

| Local Area Connection Properties                                                                                | ? X    |
|----------------------------------------------------------------------------------------------------|--------|
| General                                                                                                    |        |
| Connect using:                                                                                                  |        |
| PRealtek RTL8029(AS) PCI Ethernet Adapter                                                                       |        |
| Config                                                                                                    | gure   |
| Components checked are used by this connection:                                                                 |        |
| Pile and Printer Sharing for Microsoft Networks     TSO Transport for Siemens H1     T ISO Transport for CP/IP) |        |
| Instali Uninstali Properti                                                                                      |        |
| Description                                                                                                    |        |
| ISO Protocol Stack for SIX IO Driver , Industrial Ethernet                                                      |        |
| Close                                                                                                    | Cancel |

10. Close and restart the computer

# 20 Using the Square D PLC Backend with Citect

The PSDIRECT Frontend emulates the "SQUARED" PLC driver

#### 20.1 Installation

- 1. Install the PSDIRECT front end
- 2. Install the Square D low level protocol as described in the SDEDIDW.HLP help document done in Control panel / networking/
- 3. Enable this protocol only on the network adapter you are going to use, Disable on all other wireless, dialup, VPN, VMW adapters on the PC
- 4. Reboot
- 5. Install the Square D Backend driver (setup. Exe) This may crash just continue
- 6. Run the driver configurator part may crash,
- 7. Look in the bottom window if there is a message like unable to open Square D adapter that is causing the crash. Read in the help file how to fix in the registry.
- 8. If it successfully opened the correct Ethernet card it will not crash again.
- 9. Setup a device with correct Ethernet address & add a chunk to poll
- 10. Whenever you make changes here you have to "File>reload" yellow pc button
- 11. When talking you get green tick marks & polls per second bottom left
- 12. Now setup citect start with the example project

### 20.2 Citect channel Form

Create one channel object, leave the Boards field blank

#### 20.3 Citect I/O Devices Form

Set the Protocol Field to "PSDIRECT7" set all IO devices to use the same channel(only 1) object

# 20.4 Data types

| Data Types | <b>Address Format</b> | CitectSCADA Data Type             |
|------------|-----------------------|-----------------------------------|
| BITS       | w - b                 | DIGITAL                           |
| REGISTER   | Sw                    | BCD / INT / LONG / LONGBCD / REAL |

Where

is the word number 1 to 32767 (the maximum is actually determined by memory constraints of the I/O Device)

b is the bit number 1 to 16

#### **EXAMPLES:**

| Data Type | DIGITAL                       |
|-----------|-------------------------------|
| Address   | 01-15                         |
| Comment   | Word Number 1 - Bit Number 15 |

| Data Type | INT                 |
|-----------|---------------------|
| Address   | S0001               |
| Comment   | Register - Number 1 |

SY/MAX PLCs support remapping reads and writes.